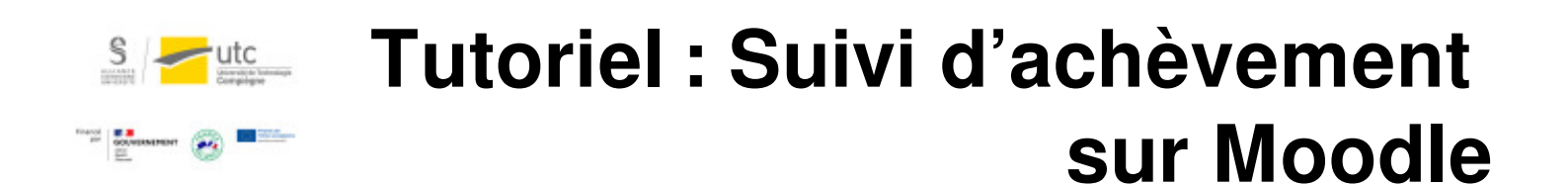

Version : M.À.J. V.1.1

Date : 08/03/2024

Auteur(s) : Cellule d'Appui Pédagogique UTC

# Table des matières

| Introduction                             | 3  |
|------------------------------------------|----|
| 1. Activer l'achèvement de cours         | 4  |
| 2. Choisir le suivi pour chaque activité | 5  |
| 3. Conditions d'achèvement               | 7  |
| 4. Modifier le suivi d'achèvement en lot | 8  |
| 5. Ajouter un bloc de suivi              | 10 |

### Introduction

Pour soutenir les étudiants dans leur organisation et pour que vous ayez un retour indirect sur l'avancée de leur travail, nous vous proposons le suivi d'achèvement sur Moodle.

C'est un paramètre qui montre que l'étudiant a fini l'activité. C'est un repère pour l'étudiant.

#### • Par exemple :

« j'ai bien lu ce chapitre de cours, j'ai rendu mon devoir, j'ai consulté les exemples.... ».

## 1. Activer l'achèvement de cours

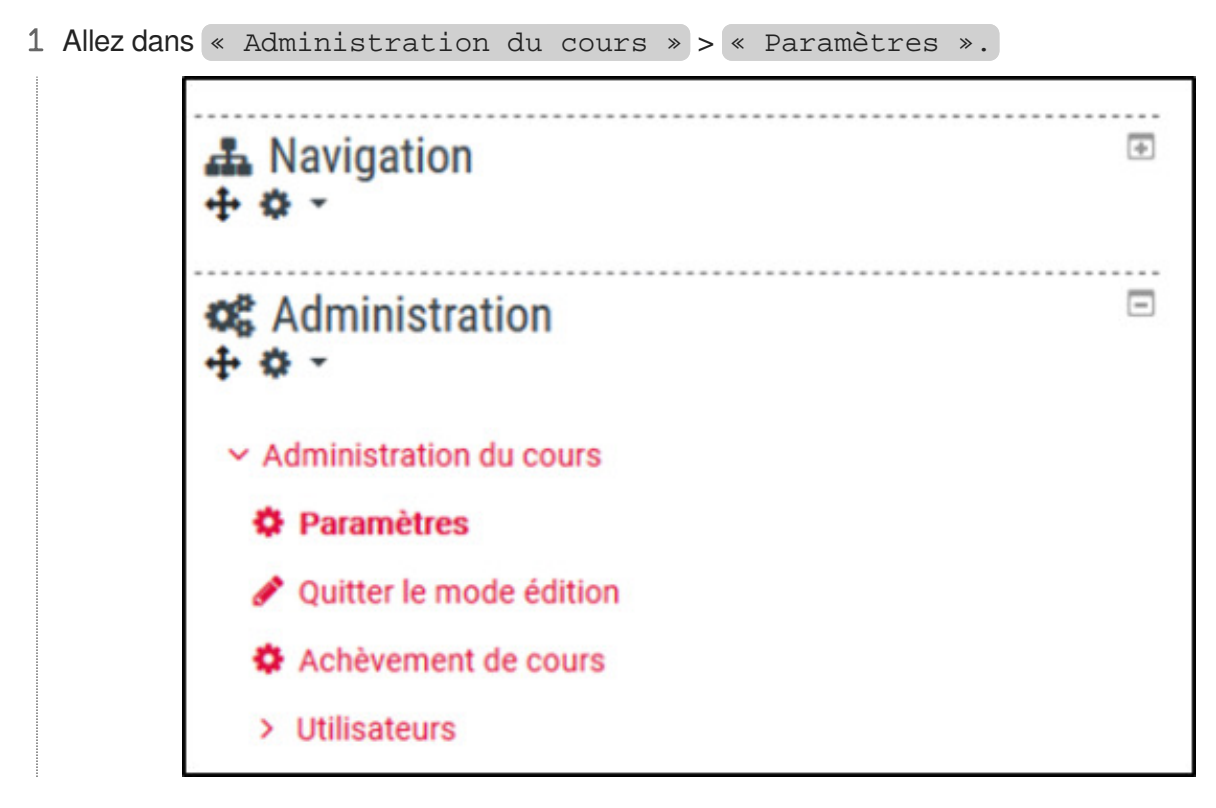

- 2 Déroulez l'onglet « Suivi d'achèvement »
- 3 Sélectionnez « Oui ».

| Fichiers et dépôts                                                    |                                 |
|-----------------------------------------------------------------------|---------------------------------|
| Suivi d'achèvement     Activer le suivi de l'achèvement des activités | Non ¢                           |
| Groupes                                                               | Oui                             |
| Renommer les rôles 🧕                                                  |                                 |
| • Tags                                                                |                                 |
|                                                                       | Enregistrer et afficher Annuler |

# 2. Choisir le suivi pour chaque activité

Maintenant que vous avez activé le suivi d'achèvement au niveau du cours, il faut choisir le suivi pour chaque activité.

- 1 Allez dans les paramètres de la ressource ou de l'activité.
- 2 Déroulez l'onglet « Achèvement d'activité ».

| Réglages courants                          |                                                                                                    |
|--------------------------------------------|----------------------------------------------------------------------------------------------------|
| Restreindre l'accès                        |                                                                                                    |
| <ul> <li>Achèvement d'activité</li> </ul>  |                                                                                                    |
| Suivi d'achèvement                         | Ne pas afficher l'état d'achèvement                                                                                                    |
|                                            | Ne pas afficher l'état d'achèvement                                                                                                    |
|                                            | Les participants pausent marquer manuellement cette activité comme termin                                                                             |
| ▶ Tags                                     | Les participants peuvent marquer manuellement cette activité comme termine<br>Afficher l'activité comme terminée dès que les conditions sont remplies |
| <ul><li>Tags</li><li>Compétences</li></ul> | Les participants peuvent marquer manuellement cette activité comme termine<br>Afficher l'activité comme terminée dès que les conditions sont remplies |

### Il existe 3 possibilités.

- Ne pas afficher l'état d'achèvement.
- Les participants peuvent marquer manuellement cette activité comme terminée : ce sont les étudiants qui choisissent.
- Afficher l'activité comme terminée dès que les conditions sont remplies.

### ★ Conseils en fonction des activités.

- Page, fichiers, autres contenus statiques : achèvement lors de l'affichage de l'activité.
- Test, devoir, questionnaire : achèvement lorsque l'étudiant soumet ses réponses.
- Choix de groupe : achèvement lorsque l'utilisateur fait un choix.

3 Si l'achèvement d'activité est possible, vous pouvez ajouter une date indicative de fin. (la date à laquelle vous pensez qu'il serait bien que les étudiants aient fini l'activité).

| Suivi d'ach      | evement 🙂  | Afficher  | l'activité con | nme ter  | minée dè   | s que   | les cond  | itions sont | t remplies  |
|------------------|------------|-----------|----------------|----------|------------|---------|-----------|-------------|-------------|
| Affichage requis |            | 🗌 Les étu | diants doiven  | t affich | er cette a | ctivité | pour la t | terminer    |             |
| Achèvement at    | tendu le 🔞 | 30 \$     | mars           | ٠        | 2020       | ¢       | 13 \$     | 46 \$       | 📫 🗹 Activer |
| Tags             |            |           |                |          |            |         |           |             |             |
| Compétences      |            |           |                |          |            |         |           |             |             |

#### ★ Activations de suivi

Nous vous conseillons d'activer le suivi uniquement pour les activités et ressources essentielles : polycopié de cours, exercices, devoirs, tests et de le désactiver pour les autres (étiquettes, exemples, approfondissement).

6

## 3. Conditions d'achèvement

- Pour un fichier, une url... : afficher l'activité (dès que l'étudiant clique sur la ressource, celle-ci est indiquée comme terminée)
- Pour un devoir ou un test : recevoir une note (vous pouvez définir une note de passage par exemple pour les tests d'entrainement)

| Suivi d'         | achèvement 🔞      | Afficher | l'activité co | mme termir   | née dès qu  | ue les condi  | tions sor  | nt rempl  | ies     |
|------------------|-------------------|----------|---------------|--------------|-------------|---------------|------------|-----------|---------|
| Affichage requis |                   | Les      | étudiants do  | vent affiche | er cette ac | tivité pour l | a termin   | er        |         |
| Note requise     |                   | 🖂 Les é  | étudiants do  | ivent recevo | oir une not | te pour term  | iner cett  | e activit | é 🔞     |
| Requiert la note | de passage 🛛      | Requ     | iert la note  | de passage   | 🗆 Ou to     | outes les ten | tatives to | erminée   | s       |
| Achèvemer        | nt attendu le 🛛 🕄 | 30 ¢     | mars          | ٥            | 2020        | 14 4          | 04         | • 🖆       | Activer |

## 4. Modifier le suivi d'achèvement en lot

Vous pouvez définir le suivi d'achèvement pour un ensemble d'activités.

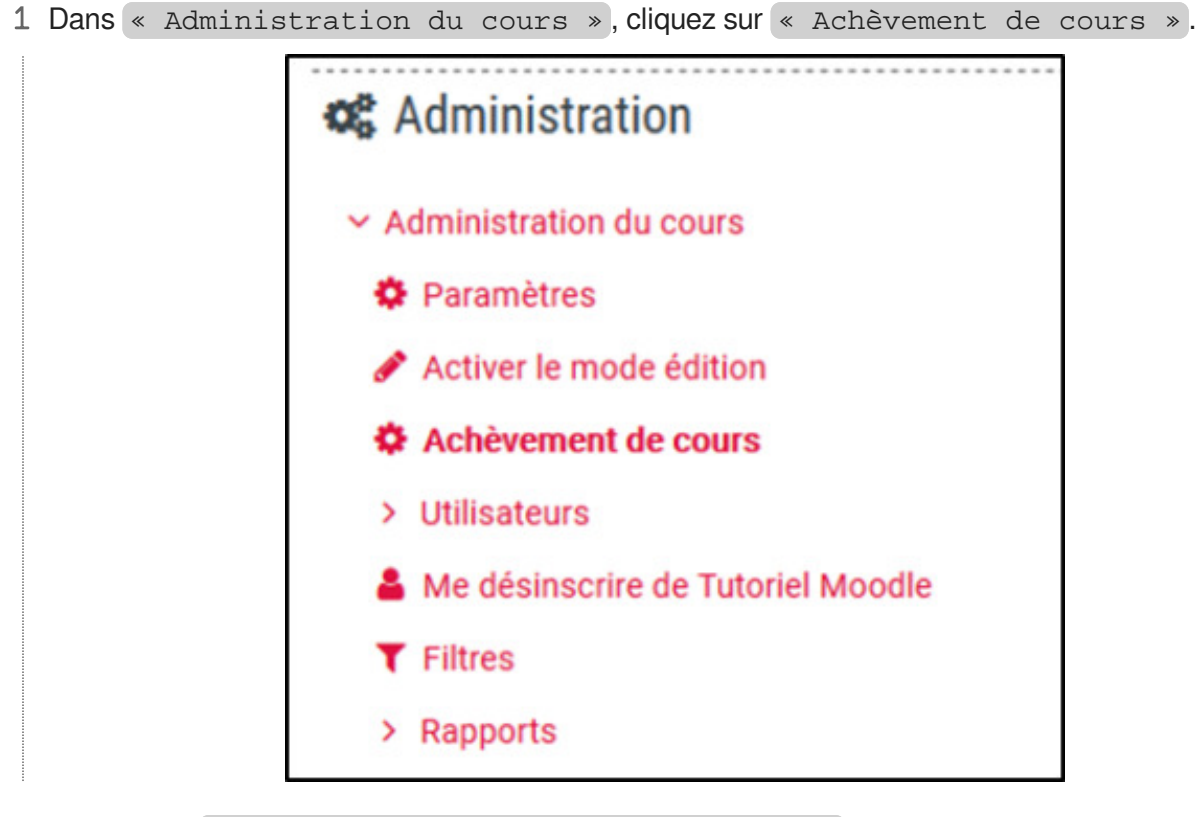

2 Cliquez sur « Achèvement d'activité par défaut ».

3 Sélectionnez les activités que vous souhaitez puis cliquez sur « Modifier ».

| Achèvement de cours Achèvem              | ent d'activité par défaut | Modification en lot de l'achèv | ement d'activité   |
|------------------------------------------|---------------------------|--------------------------------|--------------------|
| Sélectionner les activités à modifier en | lot.                      |                                |                    |
| Activités / ressources                   |                           |                                | Suivi d'achèvement |
| 🛛 🚯 Devoirs                              |                           |                                | Manuel             |
| Présences                                |                           |                                | Manuel             |
| BigBlueButtonBN                          |                           |                                | Manuel             |
| 🗹 👩 Livres                               |                           |                                | Manuel             |
|                                          |                           |                                | Maruel             |
| 🖂 🚷 Wiks                                 |                           |                                | Maruel             |
| 🗹 🛞 Ateliers                             |                           |                                | Maruel             |
|                                          |                           |                                |                    |

4 Sélectionnez le suivi désiré et cliquez sur « Enregistrer ».

| Achèvement de cours        | Achèv      | ement d'activ                                                                  | ité par défaut                                                                                            | Mo                                                      | dification                                                            | en lot d                                               | e l'ach                                           | èverner                                              | nt d'ad                            | ctivité                                                                      |             |
|----------------------------|------------|--------------------------------------------------------------------------------|----------------------------------------------------------------------------------------------------|---------------------------------------------------------|-----------------------------------------------------------------------|--------------------------------------------------------|---------------------------------------------------|------------------------------------------------------|------------------------------------|------------------------------------------------------------------------------|-------------|
| Modifier les actions à mod | fier en lo | t                                                                              |                                                                                                    |                                                         |                                                                       |                                                        |                                                   |                                                      |                                    |                                                                              |             |
| Suivi d'achèveme           | ent 🕜      | Ne pas a                                                                       | fficher l'état d'a                                                                                        | chèver                                                  | ment                                                                  |                                                        |                                                   |                                                      |                                    | ٥                                                                            |             |
| Achèvement attendu         | le 🕑       | 19 🕈                                                                           | mai                                                                                                    | •                                                       | 2020 •                                                                | 11                                                     | ٠                                                 | 17 4                                                 |                                    | Activer                                                                      |             |
|                            |            | Certains ré<br>de donnée<br>IMS Conte<br>Consultati<br>été cachée<br>Enregistr | glages spécifiq<br>s, Feedbacks, I<br>nt, Leçons, Out<br>ons, URLs, Wik<br>s. Pour les affic<br>er Annule | ues à l<br>Dossier<br>tils extr<br>is, Atel<br>cher, dé | Devoirs, Li<br>rs, Forum:<br>ernes, Pag<br>liers, Liste<br>sélectionr | vres, Cl<br>s, Gloss<br>jes, Tes<br>s des t<br>s des t | hats, S<br>aires,<br>its, Fic<br>âches<br>tres ac | Sondag<br>Conter<br>chiers, I<br>, Rende<br>ctivités | es, Cl<br>nu int<br>Paque<br>z-vou | hoix de Groupe, l<br>teractif, Paqueta<br>etages SCORM,<br>us, Questionnaire | ges<br>s or |

## 5. Ajouter un bloc de suivi

Pour aider les étudiants à s'y retrouver dans votre UV, nous vous conseillons d'ajouter le bloc « Progression » qui va afficher une barre de suivi de l'avancée de chaque étudiant.

1 Activer le « Mode Edition ».

| 📽 Accueil 🌰 Tableau de bont 🛗 Événements 🚔 Mes cours + 🔥 Cours actuel + | 0.                                  |
|-------------------------------------------------------------------------|-------------------------------------|
| > Mes cours > Tutoriel Mondle                                           | · Parentico                         |
|                                                                         | ✔ Activer le mode édition           |
| 1 - control                                                             | Achevement de cours                 |
| Annonces                                                                | Me désinacrire de Tutoriel Moodle   |
| Section 1                                                               | T Fibes                             |
| Section 1                                                               | O Configuration du carriet de notes |
| Première partie du cours : TD 1 à 5                                     | Copycom/s                           |
|                                                                         | Sauregarde                          |

2 Dans la colonne de droite, allez dans la partie « Ajouter un bloc ».

| Modifier 🝷                  | Mémo : Structuration des enseignements                                                                                                    |                                         |
|-----------------------------|----------------------------------------------------------------------------------------------------|-----------------------------------------|
| Modifier 🔻                  | Ce document est orienté vers une structurat<br>enseignements prenant en compte les contr<br>distance.                                         | ion de nos<br>aintes de la              |
| Modifier -                  | Il regroupe des propositions d'actions pédag<br>instanciées par des fonctionnalités de la pla<br>en partant de situations type qui couplent m | gogiques<br>teforme Moodle,<br>odalités |
| activité ou une ressource   | pédagogiques et outils de la plateforme.                                                                                                    |                                         |
| Modifier 👻                  | Peroin d'aide 2                                                                                                    |                                         |
|                             | Besoin d'aide ?                                                                                                    |                                         |
| e activité ou une ressource | Contactez la Cellule d'Appui Pédagogique pou                                                                                                  | ir toute question.                      |
| Modifier 👻                  | A Navigation                                                                                                    | ŧ                                       |
| 41.18.5                     | + • -                                                                                                    |                                         |
| e activite ou une ressource | Administration                                                                                                    |                                         |
| Modifier 👻                  |                                                                                                    |                                         |
| e activité ou une ressource | E Ajouter un bloc                                                                                                    |                                         |
| + Ajouter des sections      | Ajouter 🗢                                                                                                    |                                         |
|                             |                                                                                                    |                                         |
|                             |                                                                                                    |                                         |

3 Sélectionnez « Progression ».

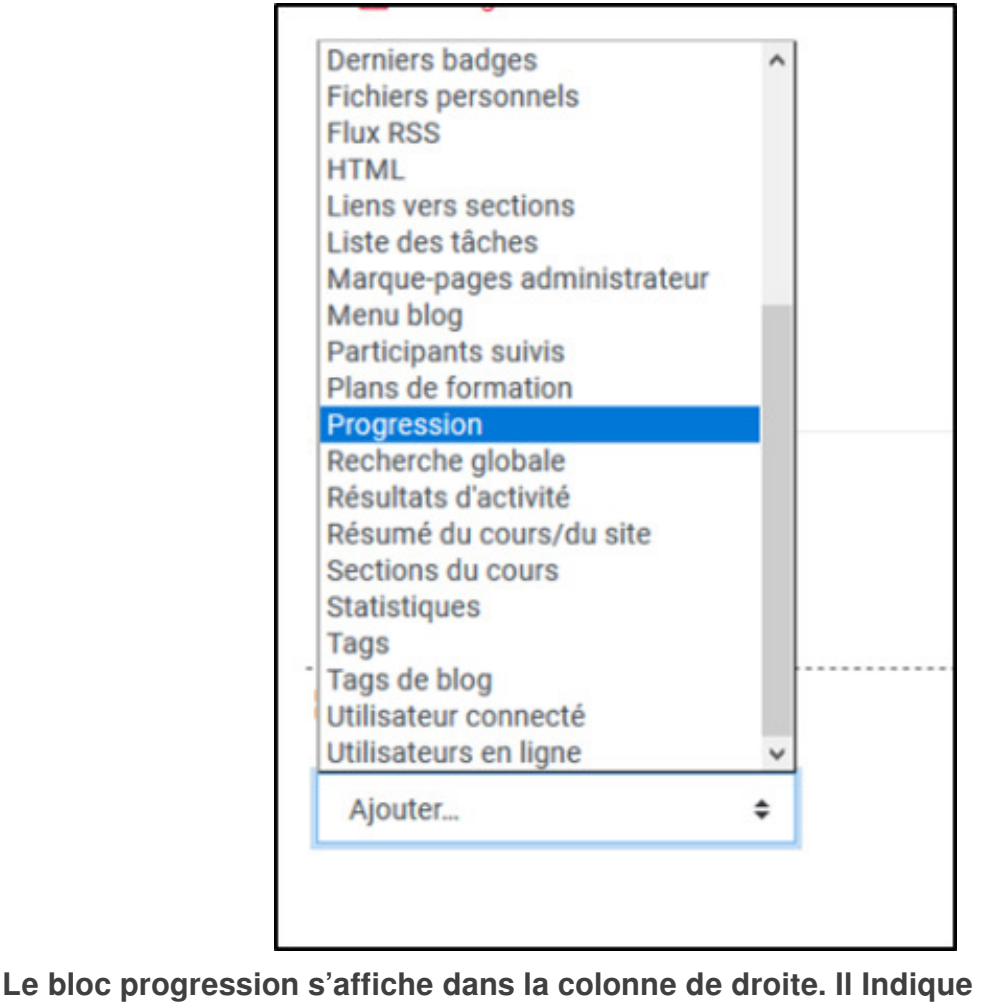

Le bloc progression s'affiche dans la colonne de droite. Il Indique l'avancée aux étudiants.

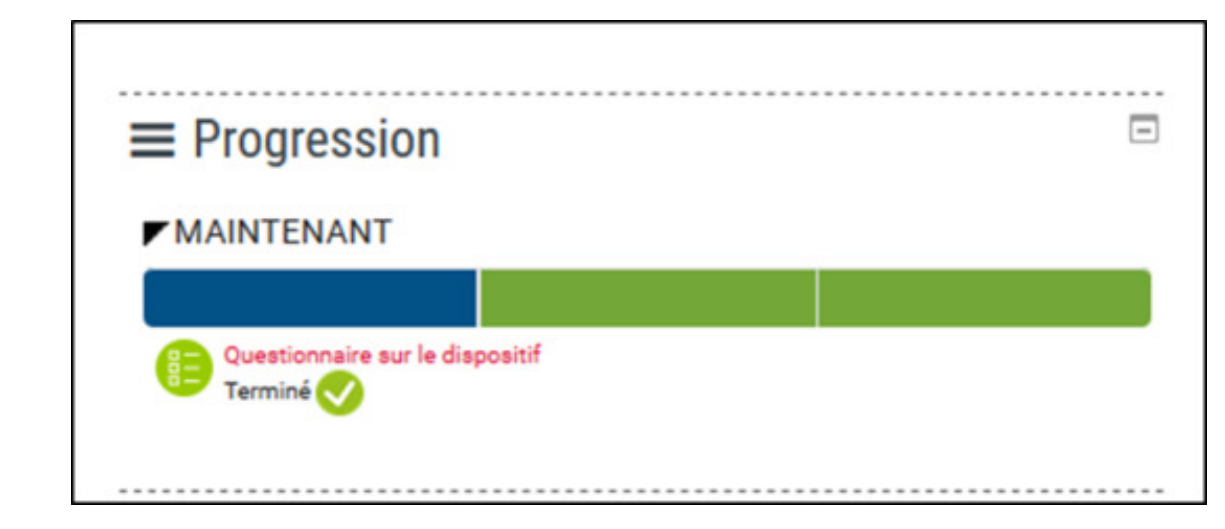

4 En tant qu'enseignant, vous pouvez avoir une vue sur l'avancée des étudiants. Cliquez sur « Vue d'ensemble des étudiants ».

| MAINTENANT                                        |                                                                                                    |
|---------------------------------------------------|----------------------------------------------------------------------------------------------------|
| Connaître le PGCD et le PPMC (3)<br>Pas terminé 🚫 |                                                                                                    |
|                                                   |                                                                                                    |
|                                                   |                                                                                                    |
| Progression                                       | Progressio                                                                                                    |
| Progression                                       | Progressio<br>67%                                                                                                    |
| Progression                                       | 67%                                                                                                    |
| Progression                                       | Progressio<br>67%<br>67%                                                                                                    |
| Progression                                       | Progressio<br>67%<br>67%<br>67%<br>67%                                                                                                    |
| Progression                                       | Progression<br>67%<br>67%<br>67%<br>67%                                                                                                    |
| Progression                                       | Progression           67%           67%           67%           67%           67%           67%           67%           67%           67%           67%           67%           67%           67%           67%           67%           67%           67%                                                         |
| Progression                                       | Progression           67%           67%           67%           67%           67%           67%           67%           67%           67%           67%           67%           67%           67%           67%           67%           67%           67%           67%           67%           67%           67% |